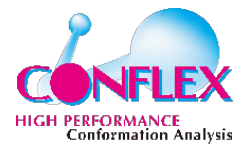

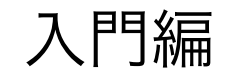

# AMBER入門

コンフレックス株式会社

1

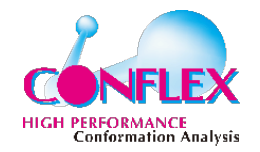

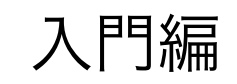

はじめに

・AMBERとは

Assisted Model Building and Energy Refinement

- 注)論文等で、以下の2つの意味で「AMBER」という単語 が用いられている
  - 1. 分子動力学計算プログラム・パッケージ
  - 2. 力場パラメーター・セット

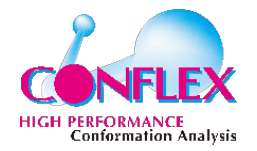

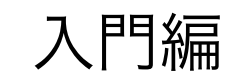

# 情報源

・Webページ

https://ambermd.org/

https://www.conflex.co.jp/prod\_amber.html

・マニュアル

https://ambermd.org/Manuals.php

・チュートリアル

https://ambermd.org/tutorials/

本日の講習会は、このチュートリアルを元にし、いくつか項目を加えた上で行いま す。

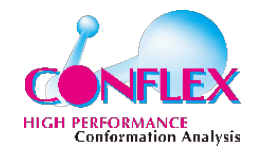

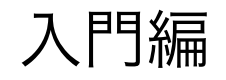

# Amber Jupyter紹介

- ·Webベースのノートブック(ブラウザー上で動作)
- ・ほぼ全てのAMBERコマンドを実行可能
- 通常のシステム・コマンドも実行可能
- ・分子やグラフの表示
- ・ 作業の流れをドキュメント化できる (再利用)

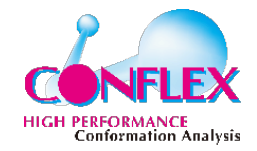

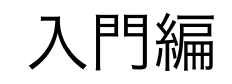

サーバー設定

- ・サーバー設定:.bash\_profileに追加済み
- PythonとAmberの環境を設定

source /home1/share/anaconda3/3.7/etc/profile.d/conda.sh

conda activate base

source /home1/share/AmberTools/amber22/amber.sh

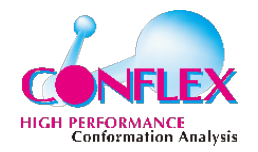

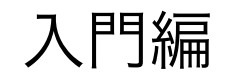

Jupyterの起動

#### Amberの環境設定が必要

例)

source \$HOME/Amber/amber22/amber.sh

#### ・下記コマンドを入力するとJupyterが起動

amber.jupyter notebook

・ブラウザーにJupyterトップページが開く

#### ·Windowsの場合、WSLで起動して別途ブラウザーを起動

amber.jupyter notebook --no-browser

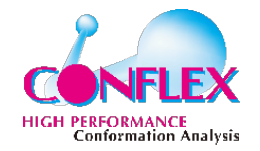

入門編

# リモートサーバーとの接続

## ・ローカルのマシンからsshポートフォワーディング

ssh -L localhost:8000:localhost:8000 ユーザー名@ff

### ・サーバー側でJupyter notebookを起動

jupyter notebook --no-browser --port=8000

・ブラウザーを起動し、localhost:8000に接続

パスワード:conflex

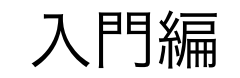

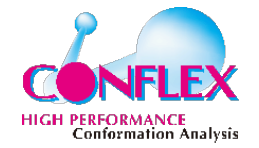

・ユーザー1:

#### ssh -L localhost:8001:localhost:8001 ulef1016@ff

#### jupyter notebook --no-browser --port=8001

・ユーザー2:

ssh -L localhost:8002:localhost:8002 ulef1017@ff

jupyter notebook --no-browser --port=8002

|                                            | localhost                    |                                      |
|--------------------------------------------|------------------------------|--------------------------------------|
| 🗰 WebMail HackerWeb ZiBi-T 移動傾向 重ねるハザードマップ | プ Daily マック情報 マ Develop マ Qt | ✓ Qiita ✓ RTTG                       |
| 🎆 notebook                                 | 🔵 Home Page -                | Select or create a notebook          |
| 💭 Jupyter                                  |                              | 終了ログアウト                              |
| ファイル 実行中 クラスタ                              |                              |                                      |
| アクションを実行する為のアイテムを選択して下さい。                  |                              | アップロード 新規 ▼ 2<br>Notebook:           |
| 0 - 1                                      | 名前↓                          | <sub>最新</sub> Python 3 (ipykernel) ズ |
| ノート                                        | 、ブック一覧は空です。                  | Other:                               |
|                                            |                              | テキストファイル                             |
|                                            |                              | フェルガ                                 |

HIGH PERFORMANCE Conformation A

# Python3が利用できる

| C Jupyter Untitled (未保存の変更)   | ログアウト                         |
|-------------------------------|-------------------------------|
|                               | 信頼済み 🖋 Python 3 (ipykernel) O |
| ファイル 編集 表示 挿入 セル カーネル Widgets | ヘルプ                           |
| □ + ※ ④ Ⅰ ▲ ↓ ▶ 実行 ■ C ▶ □-ド  |                               |
|                               |                               |
| 入力 []:                        |                               |
|                               |                               |

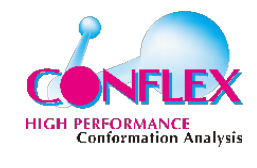

| ファイル     | 編集  | 表示  | 挿入  | セル   | カーネル  | Widgets          | ヘルプ |
|----------|-----|-----|-----|------|-------|------------------|-----|
| <b>•</b> |     | ₫ 🔺 | ↓ ► | 実行 ■ | C # ~ | ノコード<br>Markdown |     |
|          |     |     |     |      |       | Raw NBConvert    |     |
| 入力       | []: |     |     |      |       | -                |     |

### Markdown形式のテキストを入力できる

# <center> AMBER Tutorial </center>
# <center> Interactive data analysis with Jupyter notebook </center>
### <center> By K. Ohta, CONFLEX Corp. </center>

### 入力後、Shift + Enterキーで実行

#### **AMBER Tutorial**

Interactive data analysis with Jupyter notebook

By K. Ohta, CONFLEX Corp.

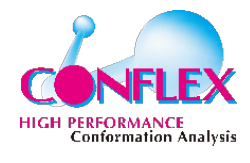

# # AMBER力場 \$\$ V\_{AMBER}=\sum\_i^{n\_{bonds}b\_i(r\_i-r\_{i,eq})^2 +\sum\_i^{n\_{angles}a\_i(\theta\_i-\theta\_{i,eq})^2 \\ +\sum\_i^{n\_{angles}}a\_i(\theta\_i-\theta\_{i,eq})^2 \\ +\sum\_i^{n\_{dihedrals}}\sum\_n^{n\_{i,max}}\frac{V\_{i,n}}{2} [1+\cos(n\phi\_i-\gamma\_{i,n})] \\ +\sum\_{i<j}^{n\_{atoms}}(\frac{A\_{ij}}{r\_{ij}^{12}}-\frac{B\_{ij}}{r\_{ij}^{6}}) +\sum\_{i<j}^{n\_{atoms}}\frac{q\_iq\_j}{4\pi\epsilon\_0r\_{ij}} \\ \$\$</pre>

### 数式入力

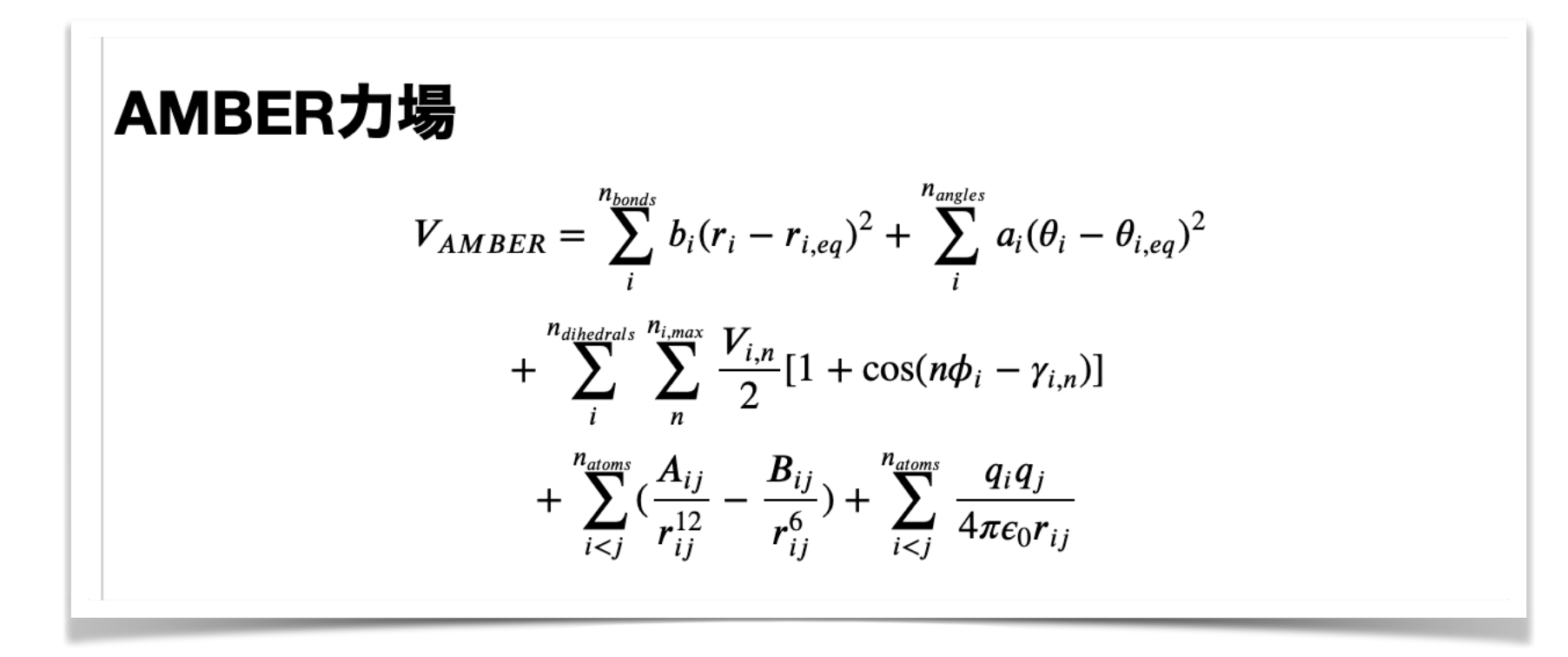

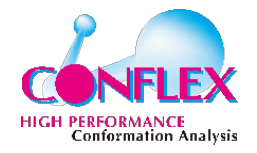

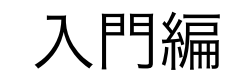

# Linuxのコマンド

#### ·ファイルのリスト表示 (list)

ls

・ディレクトリーの移動(change directory)

#### $\mathbf{cd}$

現在位置の確認 (print working directory)

pwd

ディレクトリーの作成(make directory)

#### mkdir

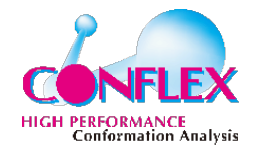

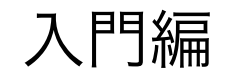

# Linuxのコマンド2

#### ・ファイルのコピー(copy)

#### cp ファイル名 コピー先名

・ファイルの移動(move)ファイル名の変更にも使用

#### mv ファイル名 新しい場所

ファイルやディレクトリーの削除 (remove)

#### rm ファイル名, rm -r ディレクトリー名

·ファイルの内容表示(more, less)

#### cat ファイル名

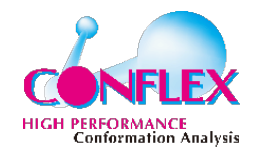

•

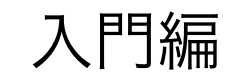

### 「Tutorial」ディレクトリーの作成

mkdir Tutorial

·補完機能

### 「TAB」キーを押すとファイル名が補完される

cd T (ここで「TAB」キーを押すとTutorialまで補完される)

 $\downarrow$ 

cd Tutorial

· 複数候補がある場合、リスト表示される

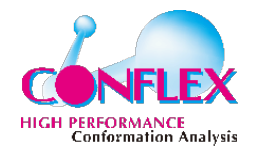

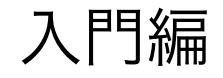

構造ファイルの作成

・トポロジーファイル:parm7

系に含まれる分子の構造パラメーターとトポロジーが記述されている

・座標ファイル:rst7

系の分子の初期座標が記述されている

・ 使用プログラム: LEaP (xleap, tleap)

上記2ファイルを出力する

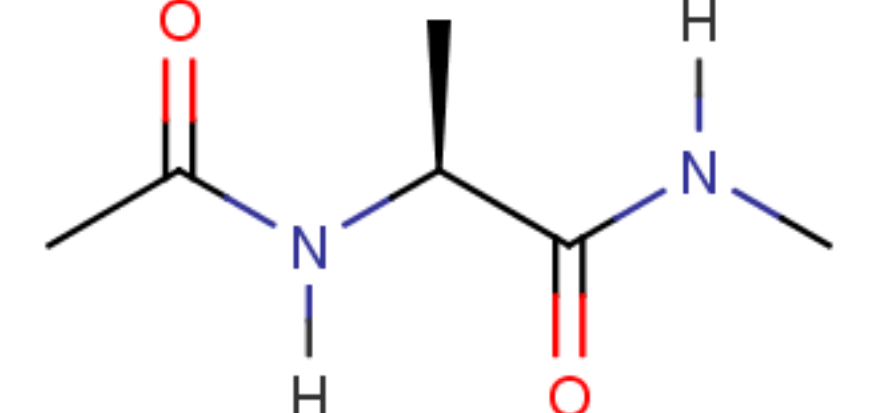

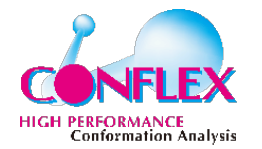

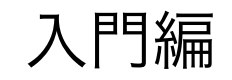

AMBER力場

$$V_{\text{AMBER}} = \sum_{i}^{n_{\text{bonds}}} b_i \left(r_i - r_{i,\text{eq}}\right)^2 + \sum_{i}^{n_{\text{anbles}}} a_i \left(\theta_i - \theta_{i,\text{eq}}\right)^2 + \sum_{i}^{n_{\text{dihedrals}}} \sum_{i}^{n_{i,\text{max}}} \frac{V_{i,\text{n}}}{2} \left[1 + \cos\left(n\phi_i - \gamma_{i,\text{n}}\right)\right] + \sum_{i < j}^{n_{\text{atoms}}} \left(\frac{A_{ij}}{r_{ij}^{12}} - \frac{B_{ij}}{r_{ij}^6}\right) + \sum_{i < j}^{n_{\text{atoms}}} \frac{q_i q_j}{4\pi\varepsilon_0 r_{ij}}$$

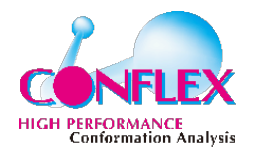

#### water Continuum solvent model

Hydrophobic effect is roughly proportional to surface area

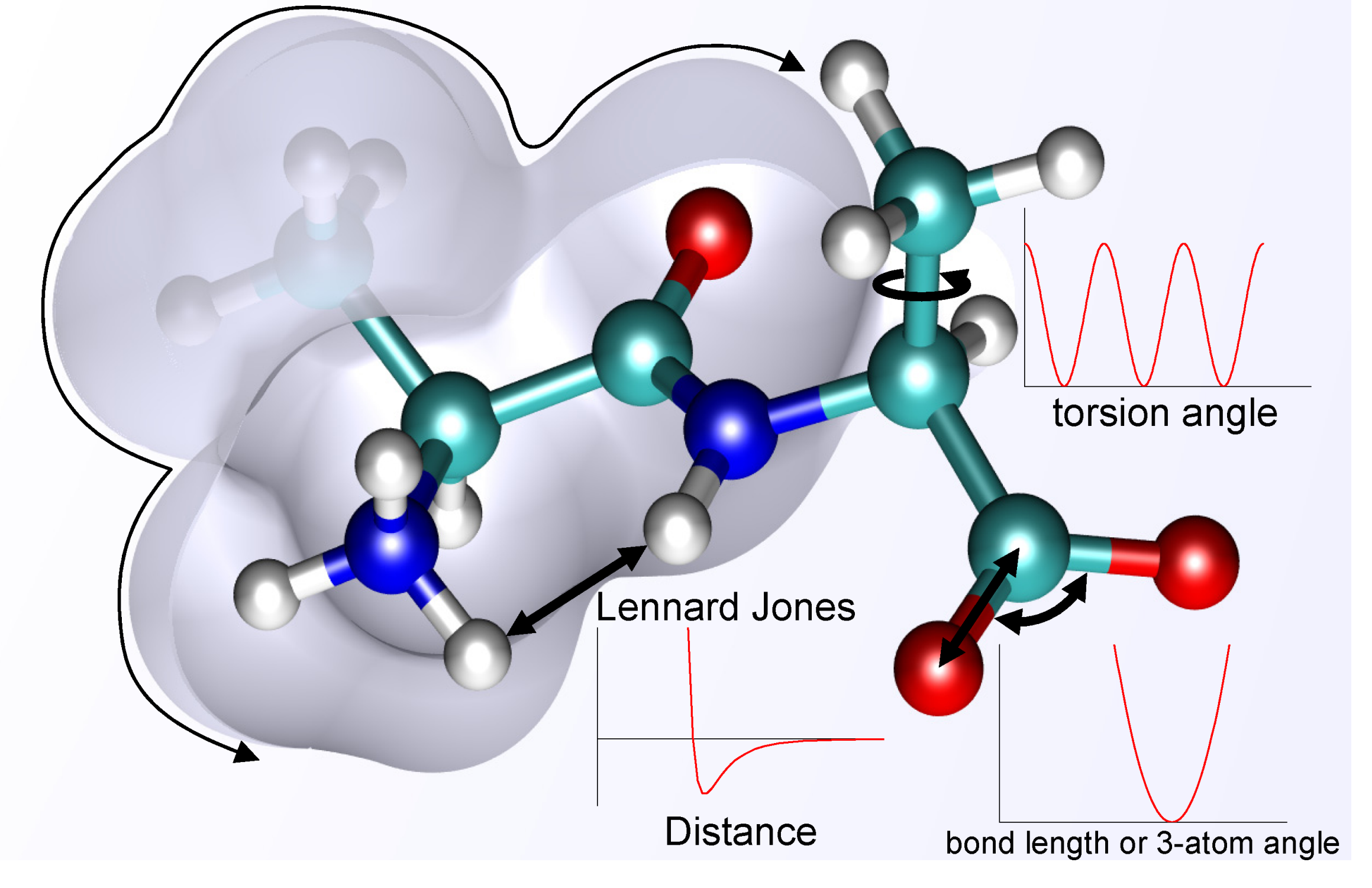

https://ja.wikipedia.org/wiki/力場\_(化学)#/media/ファイル:MM\_PEF.png

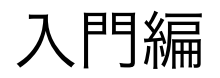

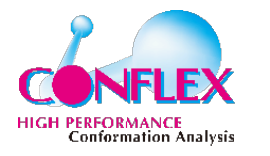

Jupyterで操作開始

### import pytraj as pt # トラジェクトリーモジュール

import numpy as np # 数値計算モジュール

Smatplotlib inline #  $\neg \Box \neg h + \overline{\nabla} \neg \mu$ 

from matplotlib import pyplot as plt

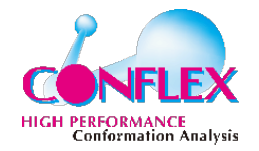

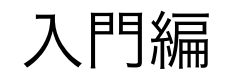

tleapの実行方法

#### ·全てのコマンドを記述したファイルを作成(tleap.in)

**%%file tleap.in # ターミナル操作の場合は、この行は不要** 

source leaprc.protein.ff19SB

source leaprc.water.opc

diala = sequence { ACE ALA NME }

solvateOct diala OPCBOX 10.0

saveAmberParm diala diala.parm7 diala.rst7

quit

#### 実行

!tleap -f tleap.in

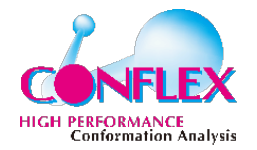

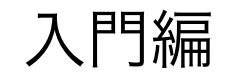

# LEaPのコマンド

・タンパク質用のパラメーターセットをロード

source leaprc.protein.ff19SB

・アラニン・ジペプチドの作成:LEaPの「sequence」コマンドを利用

diala = sequence { ACE ALA NME }

- · アラニンのN末端をアセチル基(ACE)でC末端をN-メチルアミド(NME)で保護した構造が作成される
- 構造は、変数「diala」に入る
- · さらにLEaPの「solvateOct」コマンドで系を溶媒和

solvatebox diala OPCBOX 10.0 # 溶質dialaの周りに厚み10Åで水が付加(水ボックスの大きさが10Åではない)

- ・分子動力学計算用のファイルの保存
- 「saveamberparm」コマンドでparm7およびrst7ファイルを保存

saveamberparm diala diala.parm7 diala.rst7

source leaprc.water.opc

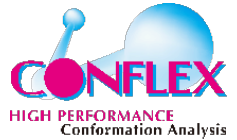

# 分子グラフィック (参考)

NGLViewを利用

未インストールの場合、ターミナルで以下を入力:

amber.conda install nglview -c conda-forge

PyTrajに読み込み、表示

traj = pt.load(`rst7', top=`parm7')

view = nv.show pytraj(traj)

view

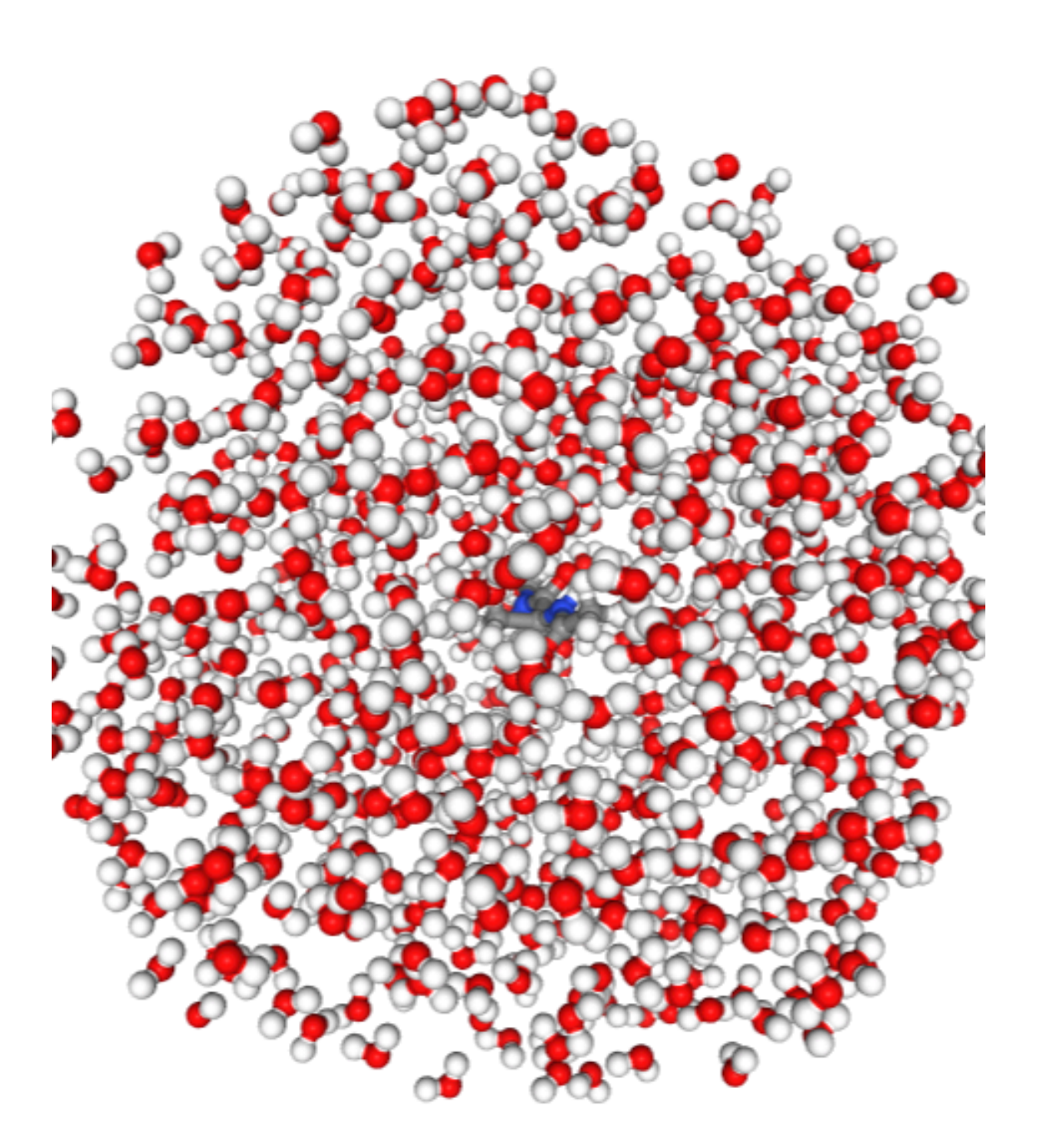

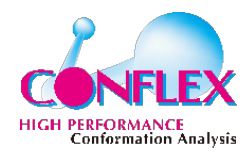

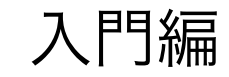

# 分子グラフィック (VMD)

・起動後は、右図

・File -> New Moleculeを選択

「Browse」ボタンをクリック後 「parm7」ファイルを指定し、 「Load」をクリック

(この時点では、何も表示されない)

さらに「Browse」で
 「03\_Prod.nc」を指定し
 「Load」をクリック

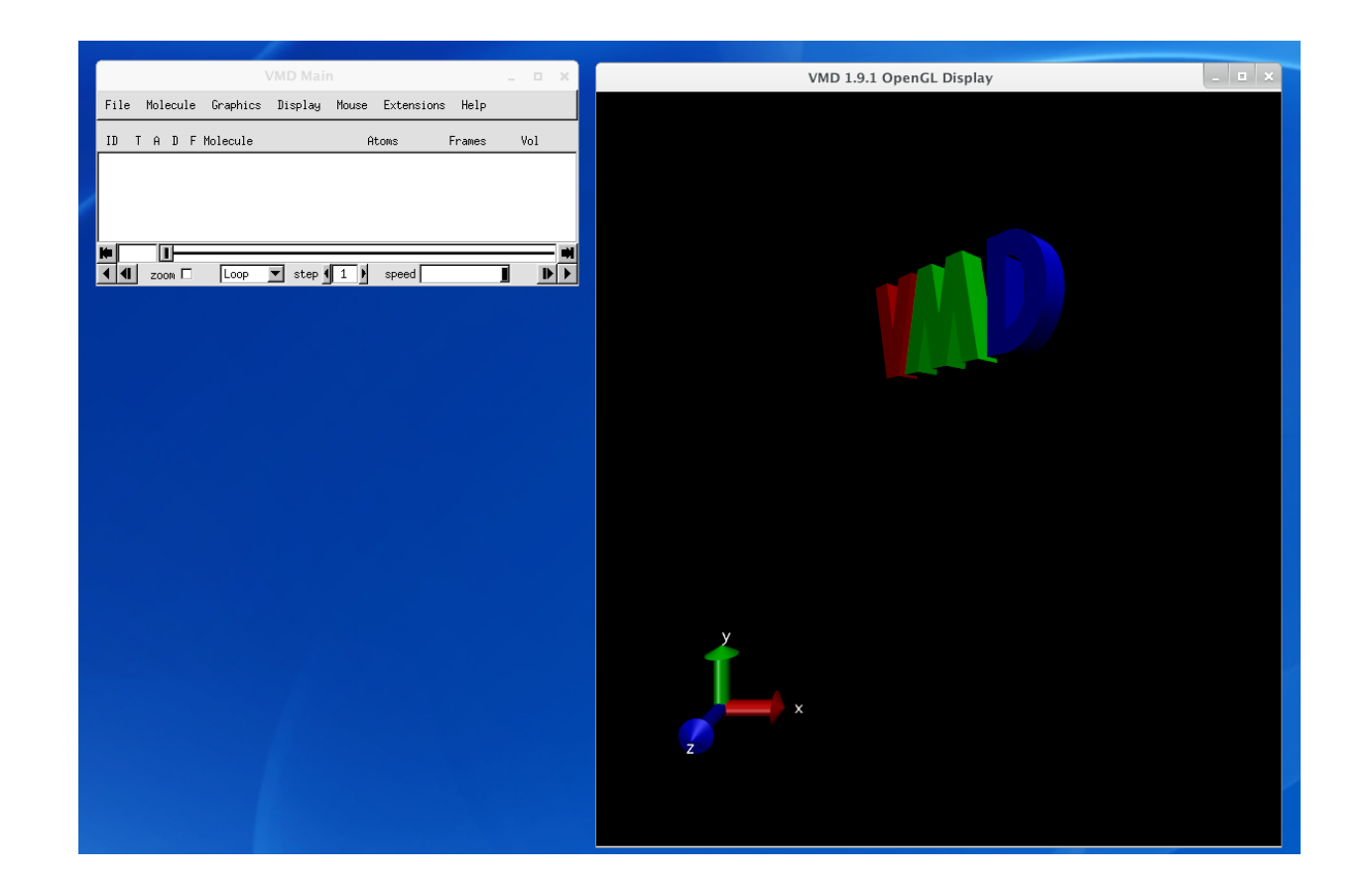

「VMD」がncファイルを読めない場合は 変換が必要

cpptraj -p parm7 -y 03\_Prod.nc -x 03\_Prod.crd

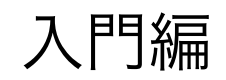

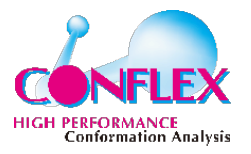

- 「Graphical Representations」ウィ
   ンドウで様々な表示調整が可能
- ウィンドウが表示されていなければ、
   Graphics -> Representationsを選択
- アラニン・ジペプチドだけを表示する
   ため、「Selected Atoms」を「all not water」に修正
- 「Drawing Method」メニューで表示
   方法を変更可能(図はLicorice)
- ・以下のチュートリアル等を参照:

http://ambermd.org/tutorials/VMD.php

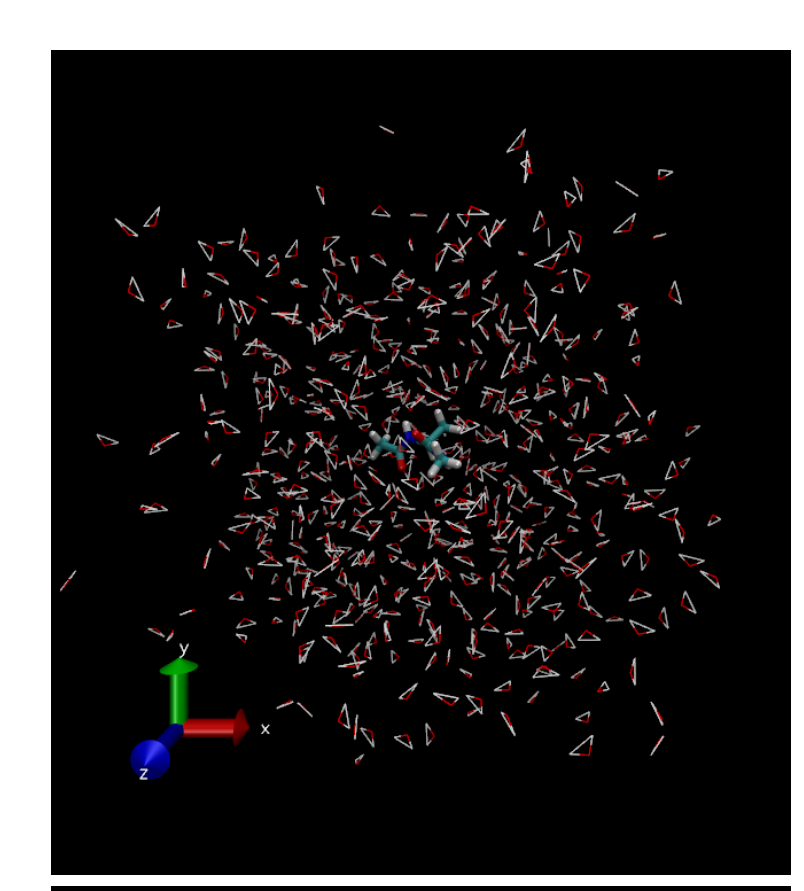

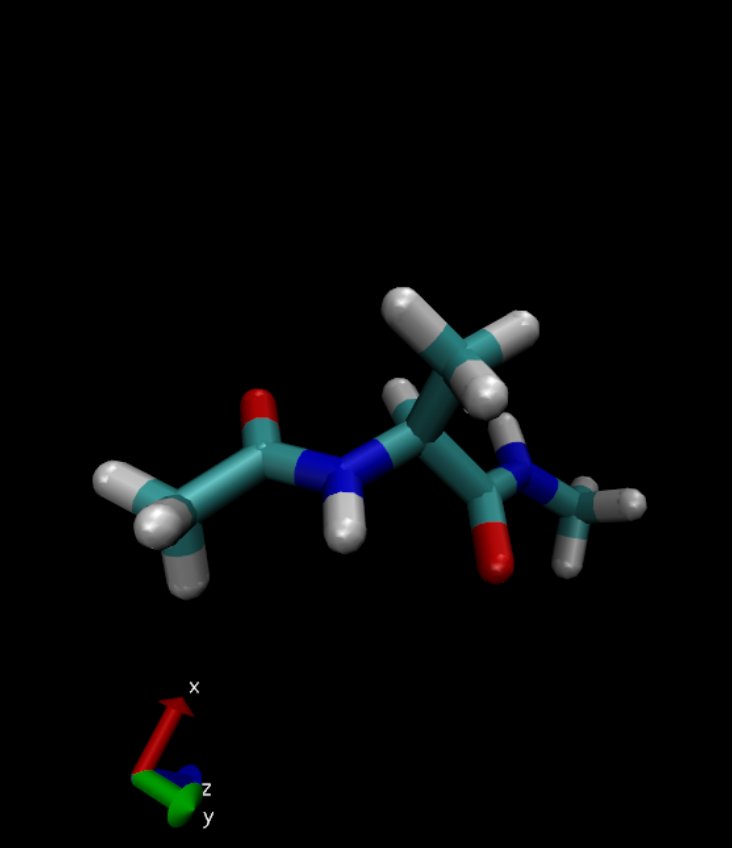

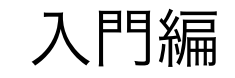

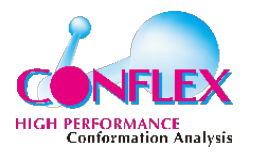

# MD計算の設定ファイル

- 動力学計算を行うには、トポロジーと座標ファイルの他に、設定が書かれた入力ファイルが必要
- 1. 構造最適化
- 2. 定積 (NVT) OK~300Kまで20psで昇温
- 定圧(NPT) 300K・1気圧条件下で、60psサン
   プリング

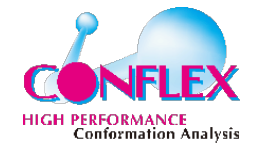

•

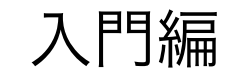

#### 下記内容を打ち込み、「O1\_Min.in」と言うファイル名で保存

%%file 01 Min.in

Minimize

&cntrl

- **imin=1**, 構造最適化を指定
- **ntx=1**, rst7ファイルから構造を読み込み
- **irest=0**, 計算のリスタートではない

**maxcyc=2000**, 最適化サイクルの最大値

- ncyc=1000, 最初に行う再急降下法による構造最適化のステップ数,残り(maxcyc ncyc)サイクルは共役勾配法
- **ntpr=100**, 出力ファイルへの出力頻度
- **ntwx=0**, トラジェクトリ–ファイルへの出力は行わない
- **cut=8.0**, 非結合相互作用のカットオフ距離

/

「&cntrl」から下の行の最初に1つ以上のスペースが入っている事に注意

最後の/の後には、改行を!

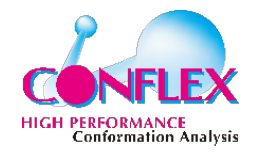

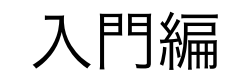

計算の実行

- ・動力学計算の実行には「pmemd」を利用
- ・配布環境の場合、「sander」を使用
- ・実行場所に以下のファイルが有る事を確認
  - diala.parm7
  - diala.rst7
  - 01\_Min.in

#### ls

01 Min.in diala.parm7 diala.rst7

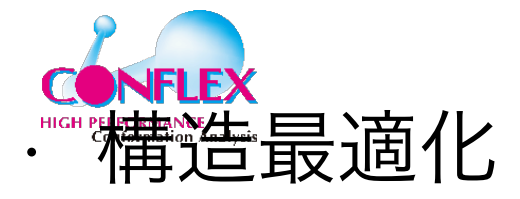

入門編

!pmemd -O -i 01\_Min.in -o 01\_Min.out -p diala.parm7 -c diala.rst7 -r 01\_Min.ncrst

-inf 01 Min.info

- -0 出力ファイルが存在していても上書きする
- -i 01 Min.in 入力ファイルの指定
- -o 01 Min.out 出力ファイルの指定
- -p diala.parm7 パラメーター・トポロジーファイルの指定
- -c diala.rst7 座標ファイルの指定
- -r 01 Min.ncrst 最適化座標の入ったリスタート出力ファイルの指定
- -inf 01 Min.mdinfo 計算情報を出力するファイルの指定

#### 最適化計算は、数秒程度で終了します

計算が終了すると、出力ファイル:01\_Min.out・リスタートファイル:01\_Min.ncrst・情報ファイル:01\_Min.mdinfoが作成されています。このリスタートファイルを、次の昇温段階の計算で用います。

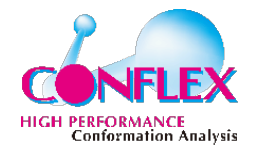

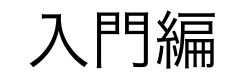

### ・昇温の設定入力

## ・昇温の動力学計算

### ・本番の動力学計算の設定入力

### ・本番の動力学計算

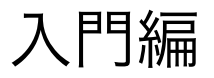

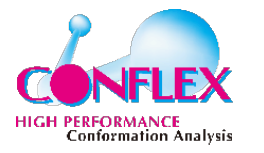

# MD計算結果の解析

・Amberには、解析用のツールも含まれています

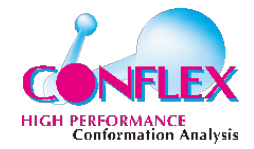

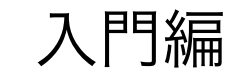

この図では、40 psあたりでのコンフォメーションの大幅な変化があります。この大 きなRMSDの変化は、アラニン・ジペプチド内のPhi/Psiねじれ角の大きな変化に対 応しているものと予想できます。 注)シミュレーションはランダム(ig=-1)に行っているため、全員がこのようなグ ラフにはなりません。

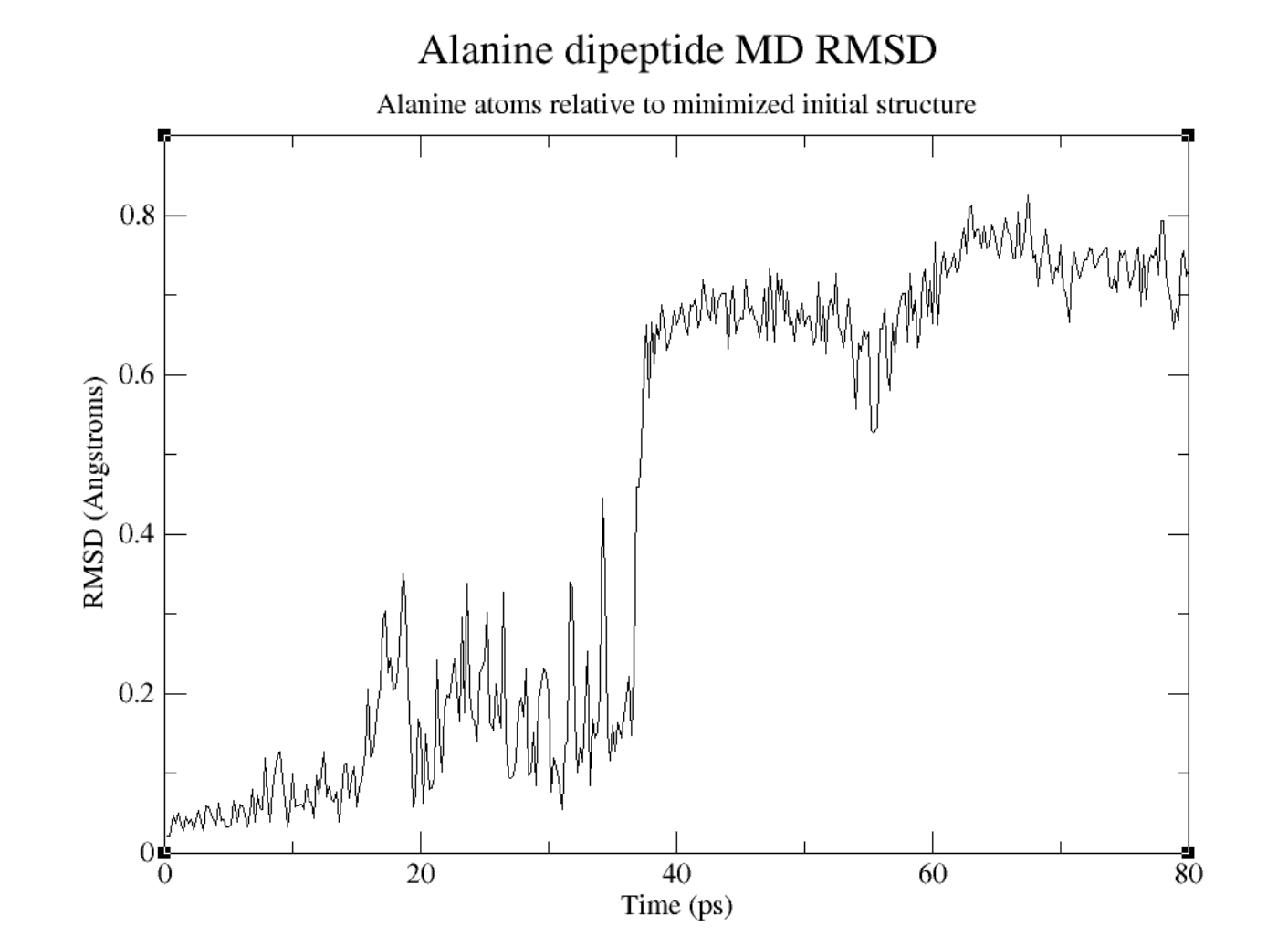

30